## 新一代ARP耗材采购、报销相关流程

科研条件办公室 2019年10月25日

# ▶ 目录 申请报销环节 申请核销环节 ■ 1.采购申请-采购订单流程 ■ 1.采购申请-采购订单流程

- 2.入库验收流程及注意事项 2.定额借款

| ■                  | ☞ 中國科学院                    | 山利             | <b>陰ARP</b> 奚  | 经              |             |         |          |      |
|--------------------|----------------------------|----------------|----------------|----------------|-------------|---------|----------|------|
| 合<br><sup>首页</sup> | CHINESE ACADEMY OF SCIENCE | S 1 -1-1-1     | 1967 CT 1      | ~~/6           |             |         |          |      |
|                    | 科研条件业务审批                   | 固定资产审          | a批 耗材自         | 审批   无形资       | 资产审批        |         |          |      |
| 合财务                | 固定资产管理                     | 我的资产<br>处置申请   | 采购申请<br>综合查询   | 采购订单           | 验收入库        | 移交   挂失 | 变更 维修    | 维修登记 |
| ♀<br>研项目           | 耗材管理                       | 我的耗材           | 采购申请           | 采购订单           | 验收入库        | 综合查询    |          |      |
|                    | 无形资产管理                     | 我的资产           | 采购申请           | 采购订单           | 验收入库        | 移交 变更   | 处置申请   终 | 合查询  |
| HR<br>力资源          | 报表管理                       | 分享与收藏          | #30            |                |             |         |          |      |
| ● 示合作              |                            | 1. 新一<br>2. 采购 | ·代ARP首<br>申请-采 | 首页-科研<br>购订单-9 | F条件<br>佥收入库 |         |          |      |

| ⋙ 新 | 一代ARP耗材采购申请-采购订单流程              |  |
|-----|---------------------------------|--|
|     | 使題科学院 中科院ARP系统                  |  |
|     | 科研条件 > 耗材管理 > 耗材采购申请 > 耗材采购申请页面 |  |
|     | 提交暂存                            |  |
|     | ▲ 基本信息                          |  |
|     | ▲ 耗材清单                          |  |
|     | ▲ 预算分配                          |  |

| <b>&gt;&gt;&gt;</b>               | 科研条件 > 固定资产管理 > 固定资产采购申请 > 固定资<br>提交 暂存           | 产采购申请页面 1.采购组织形式 |
|-----------------------------------|---------------------------------------------------|------------------|
| ● 基本信息                            |                                                   | t                |
| * 采购申请单号 ZCG191000010             | 申请日期 2019-10-18                                   | □ 政府集中采购         |
| 申请人。陈悦                            | *所屬部门 科技处 ×                                       | 部门集中采购           |
| 预计到货时间 准输 1 预计 到货时间               |                                                   | + 分散采购           |
| * 采购组织形式 前集中采购                    | ▼ (新聞)                                            | 自行采购             |
| • <b>由语重由</b>                     |                                                   | 2.采购方式           |
| 附件 选取文件 3                         |                                                   | * 采购方式           |
|                                   |                                                   | 公开招标             |
| .采购组织形式四种,除政图                     | 守采购目录内商品,其它为 <b>自行采购</b>                          | 邀请招标             |
| .采购方式,试剂就选询价                      |                                                   | 竟价性谈判            |
| .申请理由,科研的相关性如                     | 必要性要写充分,                                          | 竞争性磋商            |
|                                   |                                                   |                  |
| (1)1刀以上远取义件—<br>(2) 苗笠招讨10KC/101% | 百 <b>问乂令(非益早);(4)10万元」</b><br>は田汁划主・(1)加甲巳州故罢 - E |                  |
| (3)半毛旭芝IUNG/IUI的<br>」 今佐地沙士       | 版市时初农,(4)XI未并地放鱼,并                                |                  |

| 添加耗材          |         |      |    |          |             |      |          |                    |                                             |               |
|---------------|---------|------|----|----------|-------------|------|----------|--------------------|---------------------------------------------|---------------|
| 序号 耗材名称       |         | 耗材类别 |    |          | 计量单位        | i 数量 | 预计单价 (元) | 预计总价 (元)           | 规格参数                                        | 損             |
|               |         |      |    |          |             | 暂无数  | 据        | +=+-               | · 米 미                                       |               |
| 结算合计:0.00元 零  | 元整      |      |    |          |             |      |          | <b>ホ七イ</b><br>1 研究 | 】 尖力<br>座 哭 ៣                               |               |
| 新増耗材          |         |      |    |          |             |      | ×        | 2 普                | 两品皿<br>```````````````````````````````````` | <b>控试</b> 剂 ) |
| * 托材冬农        | 法給入料は欠み |      |    | ★ ±∓★★★★ | 21 (ja;4:4) | z    | _        | 3.设备               | 备相关耗材配                                      | 件             |
| ימי בר כיוסיא |         |      |    | *****    |             | F    | •        | 4.气                | 本                                           |               |
| 规格参数          | 请输入规格参数 |      |    |          |             |      |          | 5.贵金               | 金属(金、银                                      | 、铂及单位价        |
| * 计量单位        | 请选择计量单位 |      | •  | * 采购数    | ₫ 1         |      |          | 但同<br>6.气(         | 于典金的贡金<br>本                                 | 周和佈勻金周        |
|               |         |      |    |          |             |      |          | 7.通                | 用耗材(手套                                      | 、口罩及其它        |
| ^ 预计单价 (元)    | 0.00    |      | 1  | 则计总价 (元) | ) 0.00      |      |          |                    |                                             |               |
|               |         |      |    |          |             |      | _        |                    |                                             |               |
|               |         |      |    |          |             |      | 确定       | 各注                 | :(1)预计                                      | 十单价(冻结        |
| 添加耗材          |         |      |    |          |             |      |          | 题资                 | 金)(2)                                       | 单批量种类比        |
| 序号 耗材名称       | 耗材类别    | 计量单位 | 数量 | 预计单价 (元) | 硕计总价 (元) 🕴  | 相参数  | 操作       | 多的                 | 话可以在附                                       | 件中添加明         |
| f ł           | 玻璃器皿    | 碱基对  | 1  | 10.00 1  | 0.00        |      | 2 (      | 计量                 | 单位可以填                                       | 一批            |
|               |         |      |    |          |             |      |          | -                  |                                             |               |

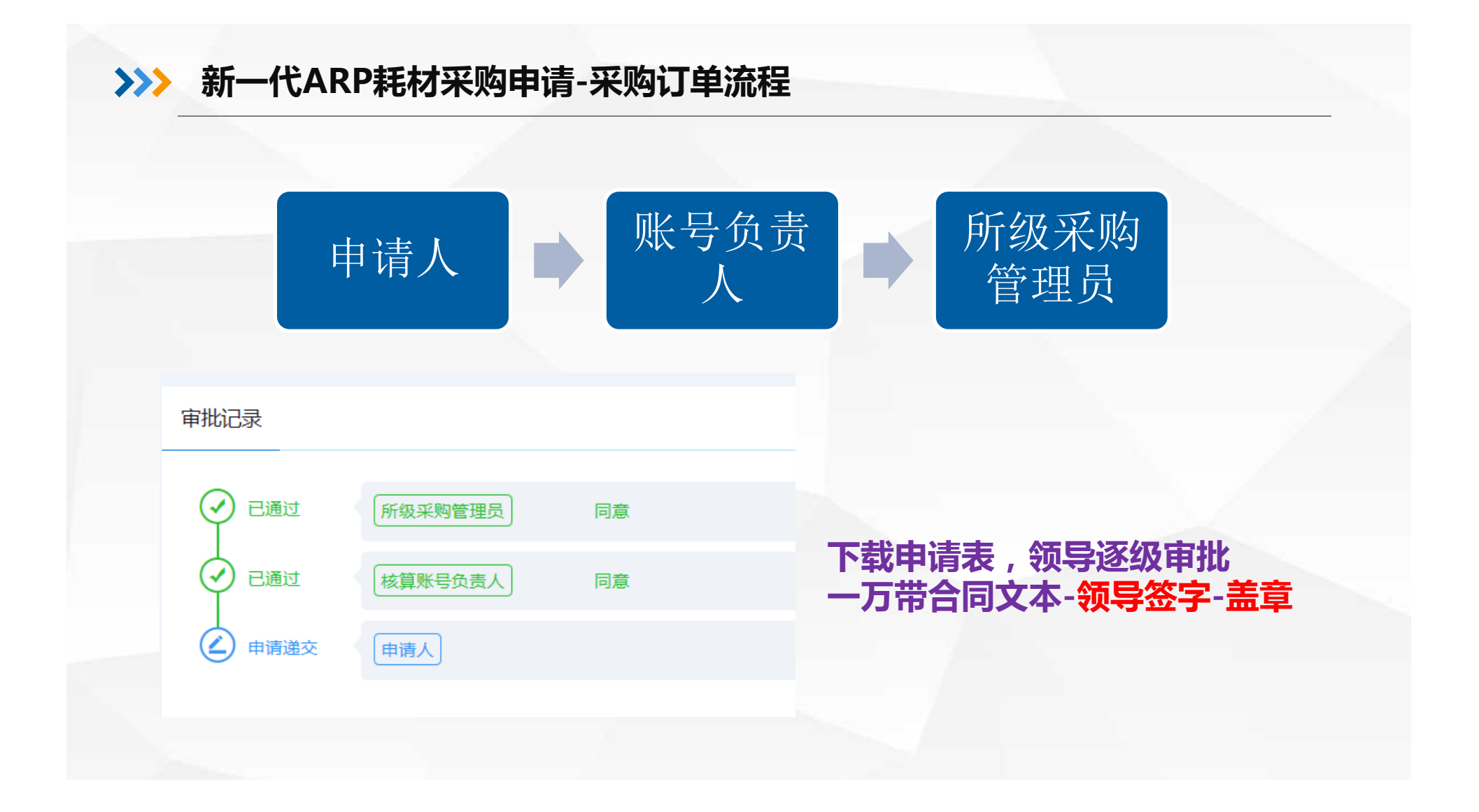

| 一一 一 一 一 一 一 一 一 一 一 一 一 一 一 一 一 一 一 一 | 和<br>和科院ARP系统             |            |            | 36 | 📼 I 🔇 | 宋勇  |
|----------------------------------------|---------------------------|------------|------------|----|-------|-----|
| 科研条件 > 耗材管理                            | > 耗材采购订单 > 耗材采购订单页面       |            |            |    |       |     |
| 提交 暂存                                  |                           |            |            |    |       | ち返回 |
| ▼ 基本信息                                 |                           |            |            |    |       |     |
| *采购订单号                                 | CDD191000014              | 申请日期       | 2019-10-24 |    |       |     |
| 申请人                                    | 宋勇                        | * 申请部门     | 科技处 ×      |    |       |     |
| * 采购来源                                 | 国产                        | ▼ *生产国家或地区 | 中国         |    |       | -   |
| * 合同编号                                 | 请输入合同编号,如无合同可煊*或无         | 是否补录       | 是          |    |       |     |
|                                        | 演奏人 古问题等于,则尤 古问 引 其 " 蚁 尤 |            |            |    |       |     |
| ▼ 采购申请单                                | 关联采购申请单                   |            |            |    |       |     |
| 关联采购申请单                                | 信息自动提取                    |            |            |    |       |     |
| 序号 采购申请单等                              | 号 耗材名称                    | 计量         | 单位         | 数量 | 预算总额  | 操作  |

| 添加供应商与报                              | <b>员价信息</b>    |       |        |         |         |         |      |         |         | ×          |     |             |           |   |
|--------------------------------------|----------------|-------|--------|---------|---------|---------|------|---------|---------|------------|-----|-------------|-----------|---|
| 名称 请输入供                              | 共应商名称 选择       | *联系电话 | 请输入联系电 | 话       | *供货周期   | 请输入供货周期 | 个自然日 | 是否成交供应商 | 〕 🛃 是 🚺 |            |     |             |           |   |
| 附件 选取文                               | 件              |       |        |         |         |         |      |         |         | 确认(<br>附件- | 共应商 | 与报价<br>7件(4 | 信息        | 羔 |
| 序号 耗材                                | 材名称            | 计量单位  | 数量     | 报价单价(元) | 报价合计(元) | * 品牌    | * 型号 |         | 规格参数    | PIJII      |     |             | . / נייוו |   |
|                                      |                |       |        |         |         |         |      |         |         |            |     |             |           | _ |
| 结算合计: 0.00元                          | 零元整            |       |        |         | 智无数据    |         |      |         | _       | 确定         |     |             | 2         |   |
| 结算合计: 0.00元                          | 零元整            |       |        |         | 智无数据    |         |      |         |         | 确定         |     |             | 7         |   |
| <sup>结算合计: 0.00元</sup><br><b> 市北</b> | <sup>wiw</sup> |       |        |         | 智无数据    |         |      |         |         | 确定         |     |             |           |   |
| <sup>结算合计: 0.00元</sup><br>审批         | 家で             |       | Fi     | 级采购     | 管理员     |         | F    | 意       |         | 确定         |     |             |           |   |

| >>> | 新一代ARP验收) | <b>\</b> 库流程 |
|-----|-----------|--------------|
|-----|-----------|--------------|

| 科研条件业务审批 | 固定资产审批 耗材审批 无形资产审批                                |
|----------|---------------------------------------------------|
| 固定资产管理   | 我的资产 采购申请 采购订单 验收入库 移交 挂失 变更 维修 维修登记<br>处置申请 综合查询 |
| 耗材管理     | 我的耗材 采购申请 采购订单 验收入库 综合查询                          |
| 无形资产管理   | 我的资产   采购申请   采购订单   验收入库   移交   变更   处置申请   综合查询 |
| 报表管理     | 分享与收藏                                             |
|          | 录路径:科研条件-耗材管理-验收入库                                |

| ·<br>·<br>· · · · · · · · · · · · · · · · · · | 中科院ARP系统 |           |      | :             | 👷 宋勇   |
|-----------------------------------------------|----------|-----------|------|---------------|--------|
| 孫件 > 耗材管理 > 耗                                 | 材验收入库    |           |      |               |        |
| 申请                                            |          | 直询 审批中 暂存 |      | 请输入耗材名称或者验收单号 | Q 高级 > |
| <b>应</b> 号 验收单号                               | 耗材名称     | 单据状态      | 单据日期 | 当前审批人         | 操作     |

| ● ● ● 毎 単 達 院 中科院ARP系统                 |                     |
|----------------------------------------|---------------------|
| 科研条件 > 耗材管理 > 耗材验收入库 > 耗材验收入库页面        |                     |
| 提交暂存                                   | 验收入库中需要填报的信息如下:     |
| ▲ 基本信息                                 |                     |
|                                        |                     |
|                                        | 2、来源信息:采购方式、合同信息等   |
| ● 验收人员                                 | 3. 验收人员             |
| <ul> <li>● 耗材清单</li> </ul>             | 4. 耗材清单:详细信息        |
|                                        |                     |
| ● 验收信息                                 | 5、 验收信息             |
|                                        |                     |
| <ul> <li>财务报销单①(非必填,根据需要选用)</li> </ul> | 7 财冬借款16 ・核销新付款     |
| <ul> <li>         ·</li></ul>          | 2 药管公司·注告泪题桂泊       |
|                                        | 0、」火昇刀的・1土非休愁  同/// |
| ▲ 预算分配 ●                               |                     |
|                                        |                     |

| 科研条件 > 耗材管理 | > 耗材验收入库 > 耗材验收入库页面 |        |              |                                       |                                |
|-------------|---------------------|--------|--------------|---------------------------------------|--------------------------------|
| 提交暂存        |                     |        |              | ち返回                                   | 基本信息:根据实际情况填写                  |
|             |                     |        |              |                                       |                                |
| ▼ 基本信息      |                     |        |              |                                       | ●资产取得方式:一般选择"采                 |
| *入库单号       | CYS191000012        | *申请日朝  | 月 2019-10-24 | ۵                                     | 购"                             |
| 申请人         | 宋勇                  | * 所属部  | ] 科技处 X      |                                       | ▲次立领田·                         |
|             |                     |        |              |                                       | ●页厂秋用・一放処 旦汝秋用                 |
| *取得方式       | 采购                  | ▼ 耗材领师 | 直接领用         | •                                     |                                |
|             |                     |        |              |                                       | ●新增类型:关联采购订单                   |
| 新唱夾型        |                     |        |              |                                       |                                |
| 验收入库说明      | 请输入验收入库说明           |        |              |                                       | ●已完成报销: <mark>不勾选。</mark> ( 否则 |
|             |                     |        |              | <i>li</i>                             | 后续将无法关联报销单)                    |
| 附件          | 选取文件                |        |              | · · · · · · · · · · · · · · · · · · · |                                |
|             |                     |        |              |                                       |                                |

| ় 来源信息  |           |    |           |                        | ( |                  |
|---------|-----------|----|-----------|------------------------|---|------------------|
| * 采购订单号 | 電話學采明订单   | 避  | *合同编号     | 请输入合同编号如无合同可填"或无       |   | 来源信息:根据          |
| *采购组织形式 | 自行采购      | y  | *采购方式     | 请输入合同编号如无合同可值"或无<br>询价 | X | ●采购组织形式<br>式 博定  |
| *采购来源   | 国产        | ¥  | 生产国家或地区   | 中国                     | Y | •采购方式:尽          |
| *供应商    | 南西驿或编入供应商 | 选择 | *<br>联系电话 | 请输入联系电话                |   | "其他"<br>注:*顶为必慎T |
|         | 清輸入供应商    |    |           |                        |   | 例:如无合同号          |
|         |           |    |           |                        |   |                  |

实际情况填写 区分四种形 量避免填写 页,必须填写: , 则填"无"

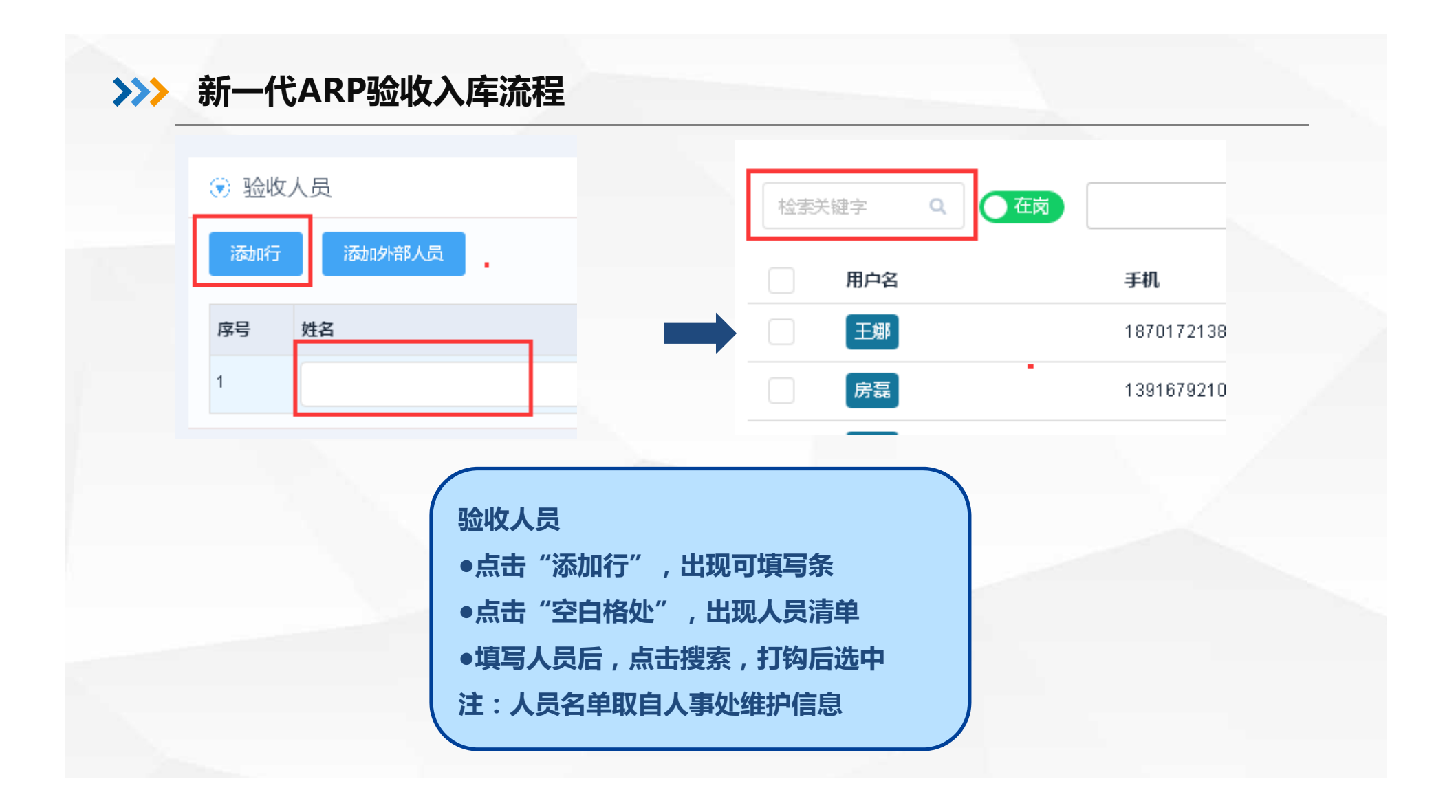

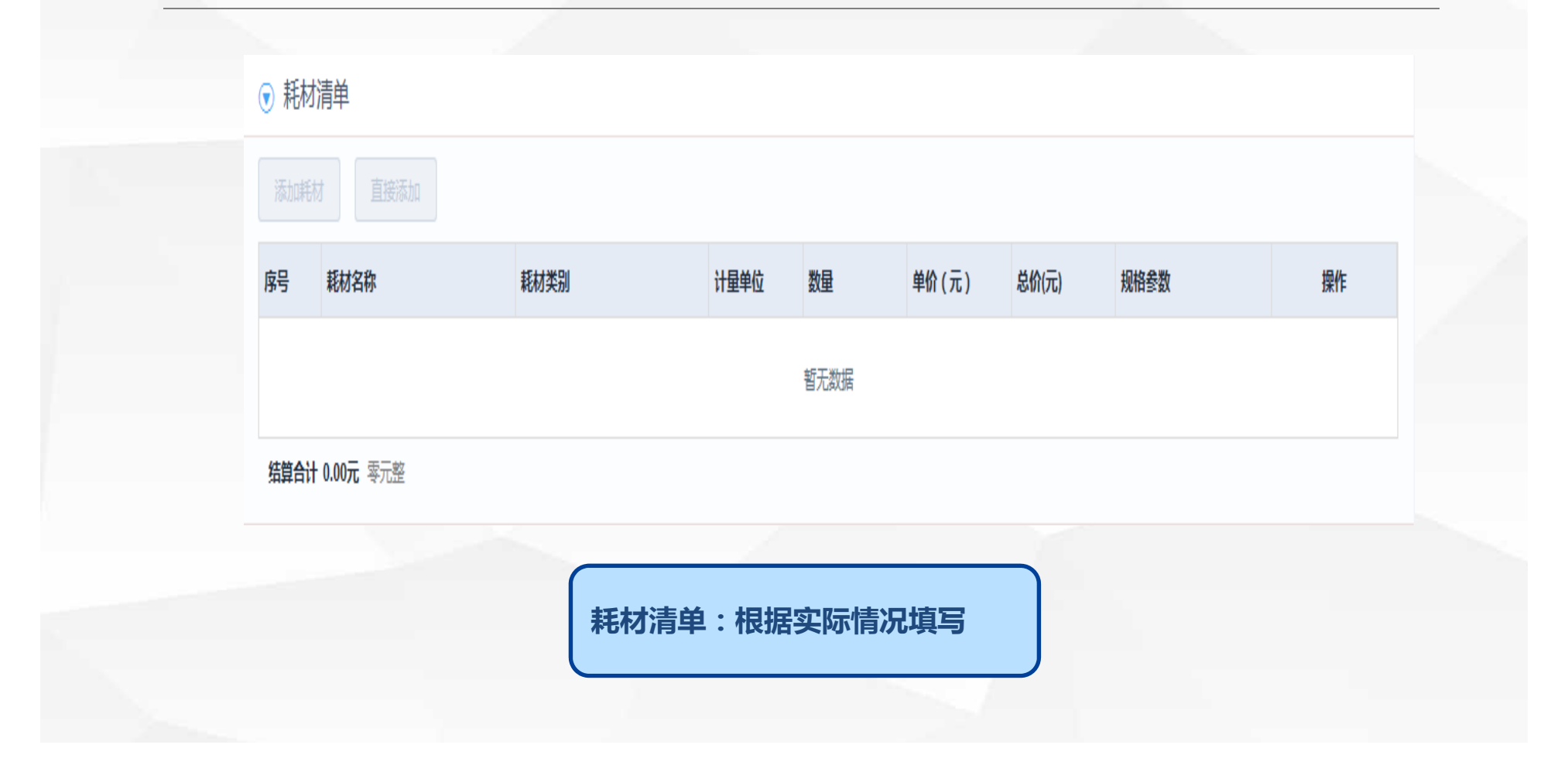

| € | 验收信息   |        |      |         |  |
|---|--------|--------|------|---------|--|
|   | * 验收情况 | 🗌 验收通过 | 部分验收 | 🔵 验收不通过 |  |
|   | 验收相关附件 | 选取文件   |      |         |  |

●验收信息:选择"验收通过"

•验收相关附件:办理入库时,向资产管理部门提供符合要求的验收资料(1.现场到货图片2.贵金属及贵重试剂到货台账3.异地放置使用的到货台账)

| ⑦ 财务报销单 Ⅰ (1) | E必填,根据需要选用)  |                                       |      |
|---------------|--------------|---------------------------------------|------|
| 关联报销单         |              |                                       |      |
| 序号 报销单号       | 报销事由         | 报销人员                                  | 报销部门 |
|               |              |                                       | 暂无数据 |
| 财务报销          | 肖单:目前的流程为先入国 | <sup>军</sup> 再报销,因此,此处 <mark>不</mark> | 、填写  |

| Г    |                                                                                                    | 务借款单 🚺       | (非必填,根据需要选用)                                                       |     |        |                                                                                                    |
|------|----------------------------------------------------------------------------------------------------|--------------|--------------------------------------------------------------------|-----|--------|----------------------------------------------------------------------------------------------------|
| L    | 天联                                                                                                    | 借款甲          |                                                                    |     |        | 财务借款单:本次入库可以核销                                                                                      |
|      | 序号                                                                                                    | 借款单号         | 核算账号编码                                                             |     |        | 款                                                                                                   |
|      |                                                                                                    |              |                                                                    |     |        | ●点击"关联借款单",显示名-                                                                                     |
| 皆款单) | 选择                                                                                                    |              |                                                                    |     |        |                                                                                                    |
|      |                                                                                                    |              |                                                                    |     |        | 12 12 12 12 12 12 12 12 12 12 12 12 12 1                                                            |
|      |                                                                                                    |              |                                                                    |     |        | 所有借款单                                                                                               |
|      | -                                                                                                    |              |                                                                    |     |        | <ul><li>所有借款单</li><li>●按照实际情况,勾选借款单进行</li></ul>                                                     |
|      | 序号                                                                                                    | 借款单号         | 備該事由                                                               | 借款人 | (曲款時个) | 所有借款单<br>●按照实际情况,勾选借款单进行                                                                            |
|      | 序号<br>1<br>2                                                                                                   | 借款单号         | 備欽押由                                                               | 借款人 | 借款的门   | 所有借款单<br>●按照实际情况,勾选借款单进行<br>核销                                                                      |
|      | 序号<br>1<br>2<br>3                                                                                              | 借款单号         | 備款押由                                                               | 借款人 | 信款時门   | 所有借款单 ●按照实际情况,勾选借款单进行 核销 注:□方白コタ下的供款す可じ                                                             |
|      | <b>序号</b><br>1<br>2<br>3<br>4                                                                                  | <b>儀設年号</b>  | 研設争由                                                               | 借款人 |        | <ul> <li>所有借款单</li> <li>●按照实际情况,勾选借款单进行</li> <li>核销</li> <li>注:只有自己名下的借款才可以</li> </ul>              |
|      | <b>廖号</b><br>1<br>2<br>3<br>4<br>5                                                                             | 備設单号         | 備試明由                                                               | 備設入 | 備放卸门   | <ul> <li>所有借款单</li> <li>●按照实际情况,勾选借款单进行</li> <li>核销</li> <li>注:只有自己名下的借款才可以</li> <li>中关联</li> </ul> |
|      | <b>序号</b><br>1<br>2<br>3<br>4<br>5<br>6                                                                        | 備設業号         | 備数學由                                                               | 備数人 | 信款時门   | 所有借款单<br>●按照实际情况,勾选借款单进行<br>核销<br>注:只有自己名下的借款才可以<br>中关联                                             |
|      | <b>序号</b><br>1<br>2<br>3<br>4<br>5<br>6<br>6<br>7                                                              | <b>供数单号</b>  |                                                                    | 備款人 | 備鼓励门   | 所有借款单<br>●按照实际情况,勾选借款单进行<br>核销<br>注:只有自己名下的借款才可以<br>中关联                                             |
|      | 序号           1           2           3           4           5           6           7           8             | <b>佳</b> 数单号 | <b>4</b> ]<br>(1)<br>(1)<br>(1)<br>(1)<br>(1)<br>(1)<br>(1)<br>(1) | 備設人 |        | 所有借款单<br>●按照实际情况,勾选借款单进行<br>核销<br>注:只有自己名下的借款才可以<br>中关联                                             |
|      | 序号           1           2           3           4           5           6           7           8           9 | 借款单号         |                                                                    | 信款人 |        | 所有借款单<br>●按照实际情况,勾选借款单进行<br>核销<br>注:只有自己名下的借款才可以<br>中关联                                             |

|    | 新一代ARP验收入库流程                                                  |           |                   |
|----|---------------------------------------------------------------|-----------|-------------------|
|    | ● 中國科学院 中科院ARP系统                                              |           |                   |
|    | 科研条件 > 固定资产管理 > 固定资产验收入库 > 固定资产验收入库详情页面<br>撤销 打印入库领用单 打印到货验收单 |           |                   |
| 文  | <ul> <li>● 基本信息</li> </ul>                                    |           |                   |
| )  | 入库单号 ZYS190900171                                             | 验收日期      | 2019-09-29        |
| ₽⋽ | 申请人张闽杰                                                        | 所属部门      | 财务处               |
| 1  | 资产取得万式 米购<br>新增类型 补录                                          | 资产领用已完成报销 | <b>旦接</b> 钡用<br>否 |
|    | 验收入库说明                                                        |           |                   |
|    |                                                               |           |                   |
|    | ●完成"验收入库"填报后,需要责任人进行确认                                        |           |                   |
|    | ●点击"打印入库领用单",随相关资料一并提交资产管理部门审核;                               |           |                   |

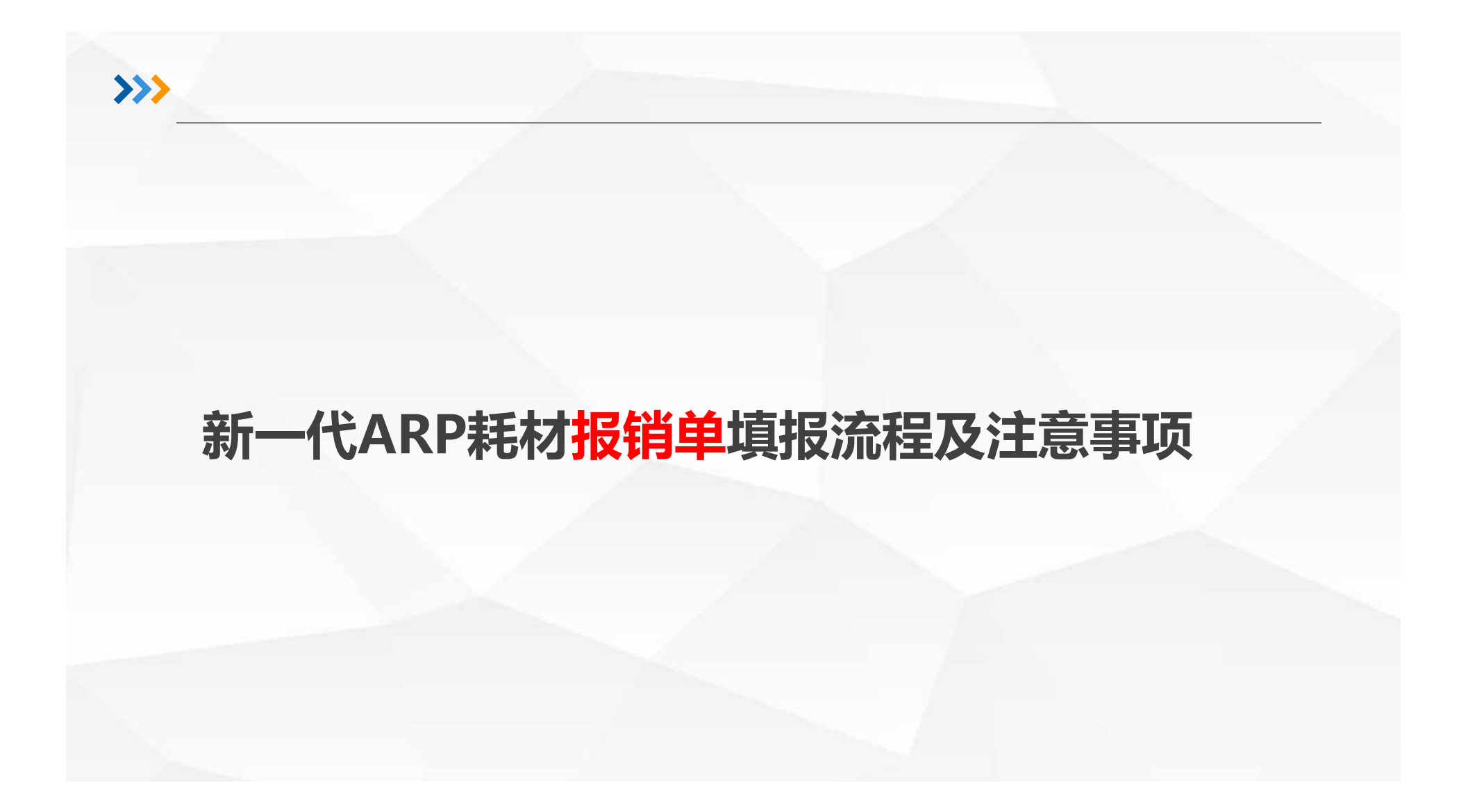

#### >>> 新一代ARP耗材报销单填报流程及注意事项 😭 中圈科学院 中科院ARP系统 ●原料学院 ≡ 中科院ARP系统 合 颜 报销管理 我的报销 我的借款 我的还款 首页 > 综合财务 > 报销管理 > 我的报销 收入管理 我的预开发票 我的经费认领 我的直接收款 我的经费转拨 我的其他应收应付入账 \_\_\_\_\_ 电子公文 我的其他应收应付出账 报销申请 我的一般费用分摊 我的公共费用分摊 我的部门费用分摊 费用分摊 普通报销单 业务审核 报销借款还款业务审核 预开发票业务审核 经费认领业务审核 直接收款业务审核 差旅费报销单 综合财务 经费转拨业务审核 一般费用分摊业务审核 部门费用分摊业务审核 其他应收应付入账业务审核 单据类型 🌢 其他应收应付出账业务审核 劳务费报销单 ♀ 科研项目 查询管理 报销查询 借款查询 还款查询 核算账号预算执行查询 经费查询 转拨明细查询 会议费报销单 报表管理 报表查询 分享与收藏 培训费报销单 1000 科研条件 基础设置 收付款方设置 外单位劳务人员设置 财务业务委托设置 开票内容设置 招待费报销单 耗材费报销单 人力资源 固定资产费用报销单 ۲ 无形资产费用报销单 国际合作 维修费报销单

●点击"综合财务-报销管理-我的报销",开启报销填报
●点击"报销申请",选择"耗材费报销单"

| @ 中國科学院 中科院ARP系统               |                                                |
|--------------------------------|------------------------------------------------|
| 首页 > 综合财务 > 报销管理 > 我的报销 > 报销申请 |                                                |
| 耗材费报销单 暂存 提交                   |                                                |
| > 基本信息                         | <b>固资费用报销里中需要填报的信息如下:</b>                      |
| > 附件信息                         |                                                |
| > 报销明细                         | 2、刚1+1信忌:注忌电于友崇 <b>県</b> 扳<br>3、报销明细:关联已审批的入库单 |
| > 核销未付款报销                      | 4、核销未付款报销:针对质保金和应付未付<br>5 核質账号·对应的课题号          |
| >核算账号                          | 6、借款信息:关联借款                                    |
| 〉借款信息                          | 7、填报说明:待说明事项                                   |
|                                |                                                |

| 关西、 给本时权、   |                       |   |
|-------------|-----------------------|---|
| 自贝 / 综合则分 / |                       |   |
| 耗材费报销单      | 智存 長文                 | × |
| ~基本信息       | 「読系方式: null           |   |
| * 报销人       | ★勇 *报销部门 科技处          |   |
| * 票据张数      | * 报销日期 2019-10-24     |   |
| * 业务事项      | 一般事项                  |   |
| *报销事由       |                       |   |
| * 费用类别      | 材料采购                  |   |
|             |                       |   |
|             | 其木信息                  |   |
|             |                       |   |
|             | ●业务事项:选择一般事项          |   |
|             | ●报销事由:按实际情况及财务要求填写关键字 |   |
|             |                       |   |
|             | <b>↓●费用类别:材料米购</b>    |   |

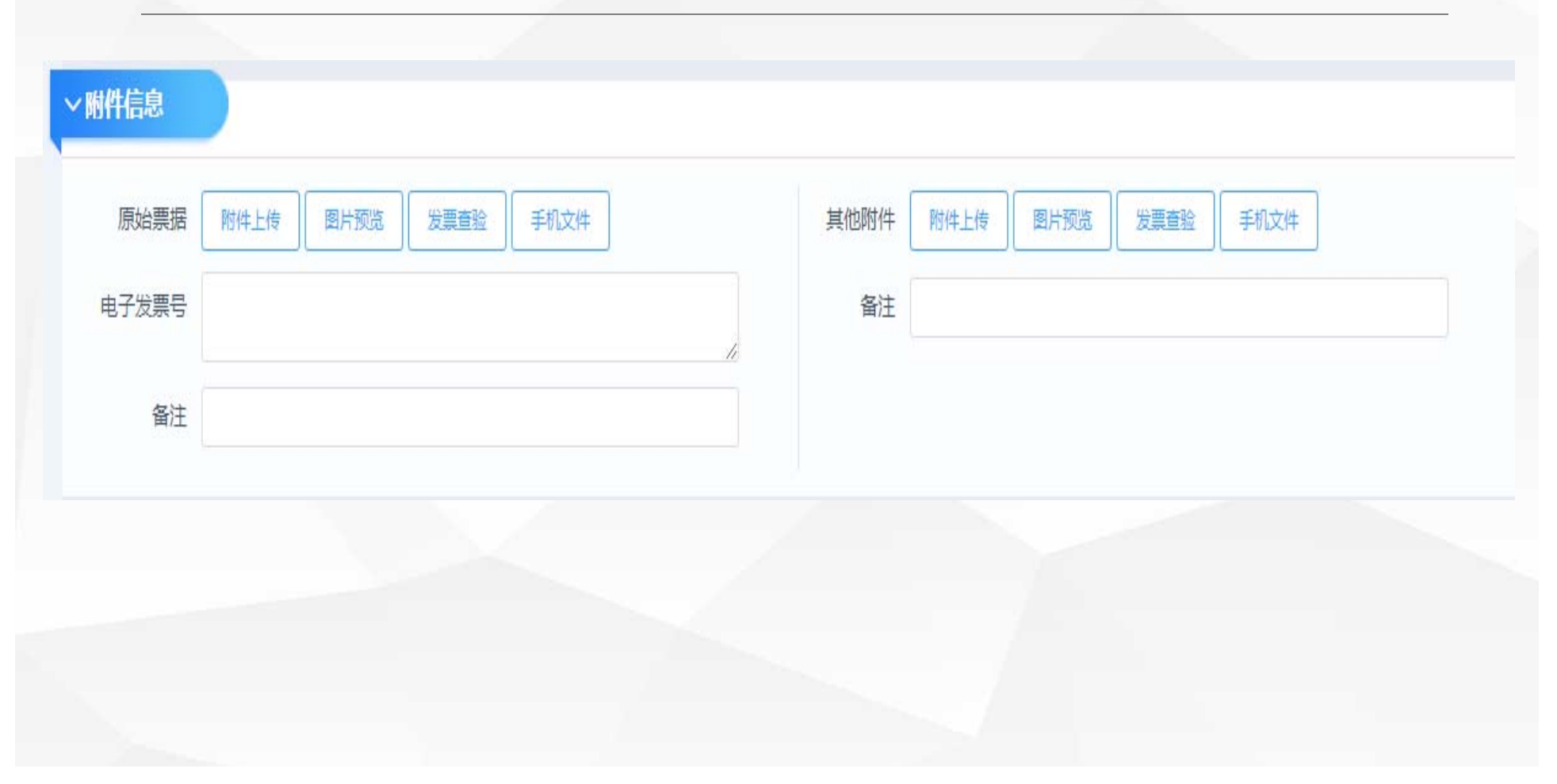

| ~报销明细  |          | 报销明细                        |      |
|--------|----------|-----------------------------|------|
| 没有耗    | 師之库单     | ●点击"…",显示已经入                | 库的单据 |
| *入库单号  | *** 剩余金额 | <sup>报销金</sup> ●选择对应的验收入库单, | 进行关联 |
| 添加报销明细 |          | 注:验收入库信息自动带出                | i )  |
| 报销合计 0 |          | 其中其                         |      |

|              |         |        |        |                           | 请编入搜索内容    | 1   |
|--------------|---------|--------|--------|---------------------------|------------|-----|
| 序号 入库单号 ≑    | 经办人名称 韋 | 部门名称 💠 | 资产名称 💠 | 合同编号 🌩                    | 入库时间 ≑     |     |
| 1 G201909022 | 张间杰     | 计划财务处  | 便携式计算机 | GC-HG110397-19-09-09-9836 | 2019-09-16 |     |
|              |         |        |        |                           | 共1条        | { 1 |
|              |         |        |        |                           |            | 1-  |

| 核销未付款报销合计: 0.00 | ~ 核销未付款版销 |
|-----------------|-----------|
|                 | 选择未付款单据   |
|                 |           |
|                 |           |
|                 |           |
|                 |           |

| ~核算账号              |        |                   |                   |   |
|--------------------|--------|-------------------|-------------------|---|
| 添加核算账号<br>~核算账号    |        | 预算合证              | †: 0.00           |   |
| 核算账号 Y910020101    | 核算账号名称 | TEST中国大气复合污染生成的关键 | 负责人 吴宇奇           | 0 |
| 任务来源 国家任务/国家重大科技专项 | 预算结余   | 962,000:00        | 可用资金 500,000.00   |   |
| 年度预算结条 0.00        | *预算科目  | 合计                | 科目预算结余 962,000.00 |   |
| 年度科目预算结余 0.00      | * 分摊金额 |                   |                   |   |
|                    |        |                   |                   |   |
| 核質账号               |        |                   |                   |   |
|                    |        |                   |                   |   |

|                                                             | 选择借     | 歃               |            |                          |                       |                |     |          |               |            |           |               | 1              |
|-------------------------------------------------------------|---------|-----------------|------------|--------------------------|-----------------------|----------------|-----|----------|---------------|------------|-----------|---------------|----------------|
| 款信息                                                         |         | 000A2 *         | AURIT +    | ann 1 -                  | anergudi -            | 29676 -        |     |          | mmons -       | Distance a | DIEMONE - | 语输入型量内容       | amon 1 antil - |
|                                                             |         | QCJY21808130005 | 2018-12-31 | 新闻市                      | 18J2GYY007张江实验        | 200mm建光中试平台:   | 1.1 | 28年11日 - | 560,000.00    | 0.00       | 0.00      | 560,000.00    | 184131-1082    |
|                                                             |         | QCJYZ1808130005 | 2018-12-31 | 张成杰                      | 3718/Si188先进被量?       | ·<br>選連机初步方面设计 | 1   | Bit      | 90,000.00     | 0.00       | 0.00      | 90,000.00     | 184131-1082    |
| 选择供助用                                                       |         | JYZ1904190004   | 2019-05-06 | 強調器                      | 3T19SHETMIL/SI128     | 毫效CO2合成群类的相    | 1   | 8it      | 335,000.00    | 0.00       | 0.00      | 335,000.00    | 184131-1082    |
| 201+1165/14                                                 |         | JVZ1904150004   | 2019-04-29 | 50@m                     | VISHVH190326E ( G'    | 基于非常氨基取代性ja    | 1.1 | 设备器      | 317,400.00    | 0.00       | 0.00      | 317,400.00    | 184131-1082    |
|                                                             |         | JYZ1902180024   | 2019-02-28 | 张周杰                      | VISHVH182225E(GY)     | 信原子冷晒光子电子意     | 1.1 | 设备费      | 210,000.00    | 0.00       | 0.00      | 210,000.00    | 184131-1082    |
|                                                             | 0       | JYZ1902100008   | 2019-02-28 | 铁绳击                      | 18J2GYY013张江实际        | 200mm建光中试平台    | 1.1 | 设管房      | 25,500,000,00 | 0.00       | 0.00      | 25,500,000.00 | 194131-1082    |
|                                                             |         | JYZ1902180001   | 2019-02-28 | 张闻杰                      | GYY2018080485%[]#     | 200mm社光中试平台:   | 1.1 | 设备器      | 3,228,000.00  | 0.00       | 0.00      | 3,228,000,00  | 184131-1082    |
|                                                             |         | JJK201907170012 | 2019-07-17 | 就用市                      | VISHYH190673E(GY)     | 水下光场传输增速机器     | 1.1 | 初時間      | 25,000.00     | 0.00       | 0.00      | 25,000.00     | 184131-1082    |
| 核算账号名称 锶原子冷靶光子电子离子高分辨<br>備款金额 210,000.00<br>借款余额 210,000.00 | f成像谱仪的研 | 制-直接经费          |            | 负责人 ·<br>已核销金额<br>本次核销金额 | 张闽杰<br>0.00<br>208658 |                |     |          | 预算和已还们        | 34目 设备费    |           |               |                |
| 选择借款单                                                       |         |                 |            |                          |                       |                |     |          |               |            |           |               |                |
|                                                             | 恴       |                 |            |                          |                       |                |     |          |               |            |           |               |                |

| 银行卡(POS刷卡)<br>源加<br>转账结销明细<br>通 |                                        |                             |                          |                             |
|---------------------------------|----------------------------------------|-----------------------------|--------------------------|-----------------------------|
| * 販户名                           | * 收款金额 15.550.00 开户行 上單載安累銀行<br>选择結算信息 | 189f ···· 輸注                |                          |                             |
|                                 | 本人限行卡 他人银行卡 外部收款方 労务人                  | 0476.871高級<br><b>账户名称</b> ≑ | 开户行 ⇔                    | (第三人型気内容 Q.<br>数件実型 ↓       |
|                                 | 1 0000 4879                            | 養华永道中天会计师事务所                | <b>迪打银行(中国)有限公司上海分</b> 行 | 外单位形产                       |
|                                 | 2 0000 1441                            | 上海国关持企业管理有限责任公司             | 中国银行上海市分行营业部             | 外单位账户                       |
|                                 | 3 0000 **** **** 6890                  | 上海交通大学                      | 中国银行上海市分行营业部             | 外華位對約中                      |
|                                 | 4 0000 **** ****3352                   | 中陸集团遷化检測有限公司                | 中国银行上海市分行营业部             | 外華位所产                       |
|                                 | 5 00004243                             | 上海湖塘坑湖南湖有限公司                | 中国旅行上海市分行营业部             | 外華位則 <del>"</del>           |
|                                 | 6 0000 **** 2766                       | 华博生物医药技术(上海)有限公司            | 中国银行上海市分行营业部             | 外華位形中                       |
|                                 | 7 0000 **** ****6766                   | 上海國現值豐料被有限公司                | 上海银行浦西支行                 | 外華位账户                       |
|                                 | 8 006052-1                             | MDPI AG                     | Credit Suisse            | 外華位账户                       |
|                                 | 9 0100 1507                            | 上海会議实验科技股份有限公司              | 上海银行股份有限公司水康支行           | 外華位用中                       |
|                                 | 10 0109 ******3122                     | 北京五洲东方科技发展有限公司              | 北京銀行翻公村支行                | 外華位联合                       |
|                                 | <b>8</b> .2                            |                             |                          | 共1458 乐 〈 1 2 3 4 5 6 146 〉 |
|                                 |                                        |                             |                          | Muit Rook                   |
|                                 | 资产总额 > 预付款                             | 次,需要填写结算條                   | 記                        |                             |
|                                 | ●点击"添加",                               | 选择"外部收款方                    | - //                     |                             |

| · 中國科学院           | 中科院ARP系统                            |  |
|-------------------|-------------------------------------|--|
| 首页 > 综合财务 > 报销管理: |                                     |  |
| 固定资产费用报销单         |                                     |  |
| > 基本信息            | 单据编号: BZC201909170003 业务单元: 上海高等研究院 |  |
| > 附件信息            |                                     |  |
|                   | 审批流程                                |  |
| ◇报销明细             |                                     |  |
| 没有资               |                                     |  |
| *入库单号 G201909     | 市地意見                                |  |
| 入库单号              | インフレーション<br>提文単編。                   |  |
| G201909022        |                                     |  |
|                   | 通知下一环节审批人: 🗹 系统消息 📃 短信通知 🗌 邮件通知     |  |
| 添加报销明细            | 提交美術                                |  |
| 报销合计 15650        |                                     |  |

填写完毕,点击提交,相应单据及时交财务处办理

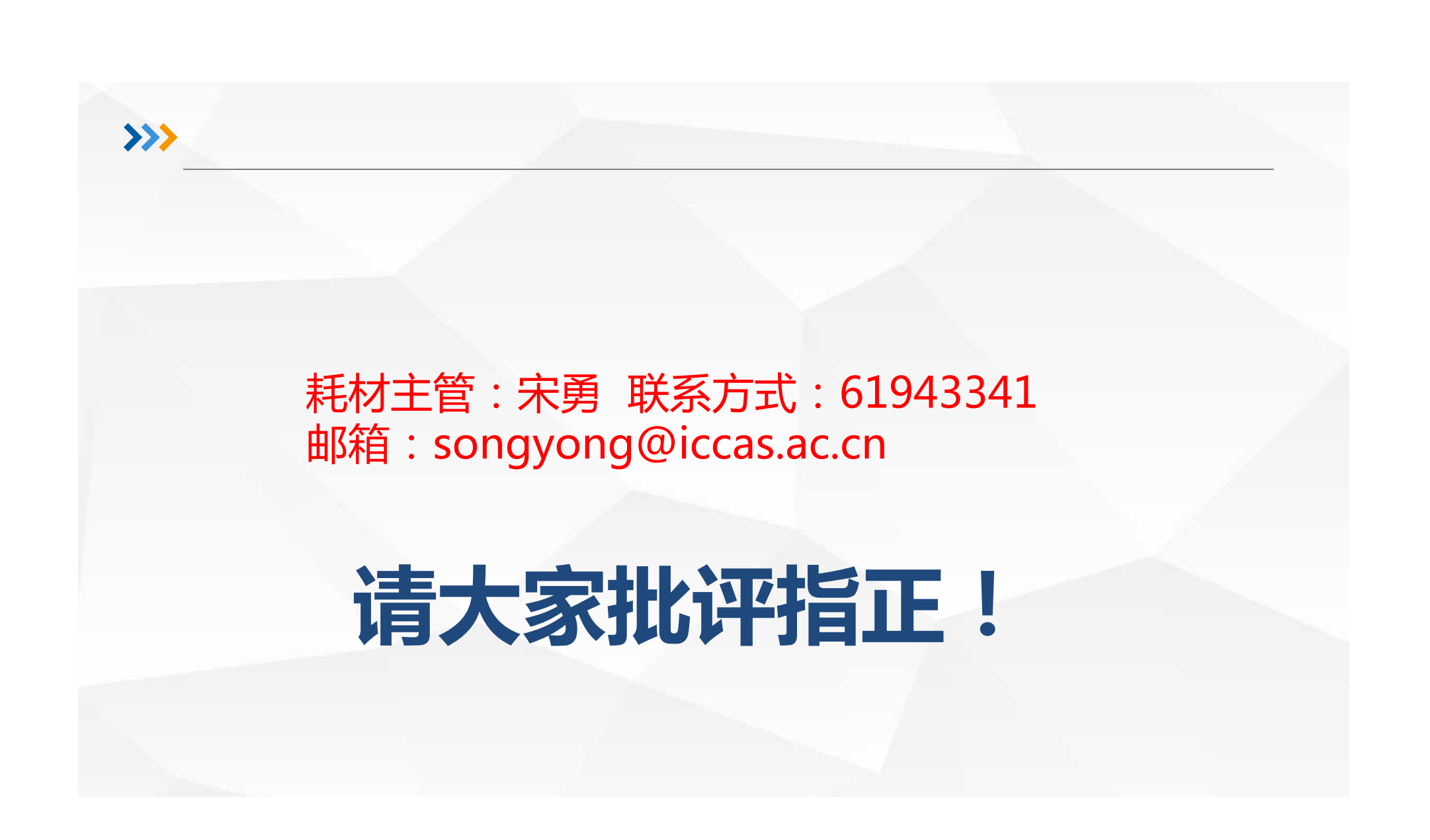